1. Click the right mouse button to pop up a menu, click "system setup".

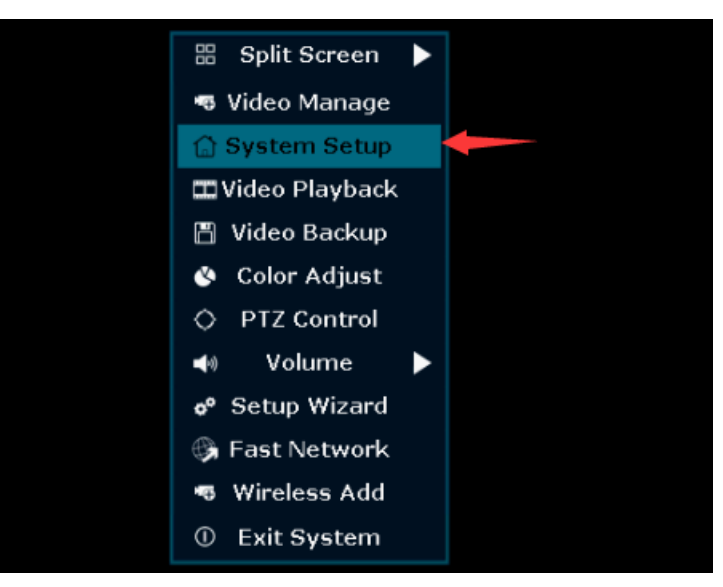

2. Click "system admin"----user----add user

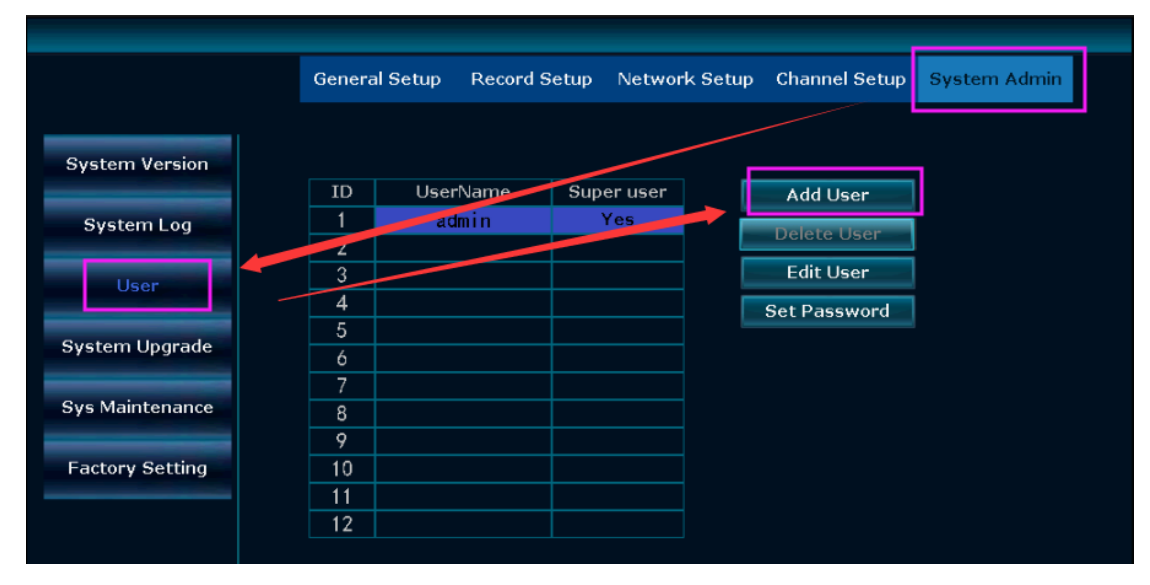

3. Set up a user, and which permissions are granted to the user, click OK to save after setting, and you can log in to the NVR with this account next time

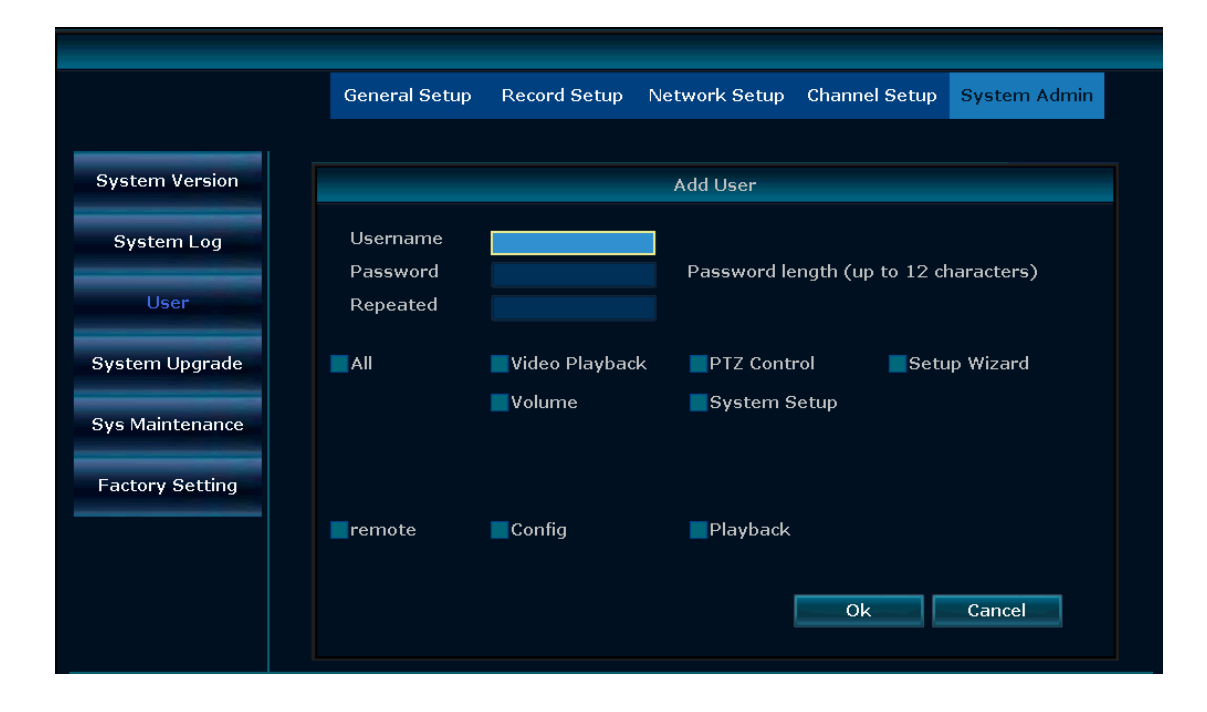